Due to certain security settings in Firefox, you may have trouble pasting text into FCKeditor when you try to right-click and select Paste. Earlier versions of Firefox may not allow you to paste using Ctrl-v either. To resolve these problems, choose one of the solutions below:

- From the Edit menu, select Paste.
- Press Ctrl-v. If this does not work, upgrade to the latest version of Firefox.
- Change your security settings so that Firefox will let you paste by right-clicking. To do this in Windows XP:
  - 1. Close all Firefox windows.
  - 2. Navigate to the directory below, where username is your username and ProfileName is either your full name or a string followed by ".default": C:\Documents and Settings\username\Application Data\Mozilla\Firefox\ProfileName
  - 3. Using a text editor, create a file named user.js in that directory.

**Note:** Be sure your text editor **does not** add a .txt extension to the end of the filename. The file needs to have .js as the extension.

 In this file, enter the following: user\_pref("capability.policy.policynames", "allowclipboard"); user\_pref("capability.policy.allowclipboard.sites", "https://www.samplesite.com"); user\_pref("capability.policy.allowclipboard.Clipboard.cutcopy", "allAccess"); user\_pref("capability.policy.allowclipboard.Clipboard.paste", "allAccess");

Replace https://www.samplesite.com with the name of the site for which you wish to allow pasting. Do **not** use a trailing / (slash).

5. Restart Firefox.

ID статьи: 272 Последнее обновление: 26 апр., 2017 Обновлено от: Leontev E. Ревизия: 3 Советы и рекомендации -> KBPublisher -> Pasting text into HTML editor in Firefox https://www.kbpublisher.ru/kb/entry/272/